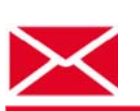

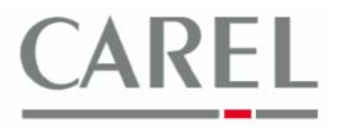

г. Бругине, 5 декабря 2011 г.

## У Часто задаваемые вопросы по Carel PlantVisorPRO 2

## Тема: Управление отчетами

1) Выбрать Report / Report Management (Отчет / Управление отчетами):

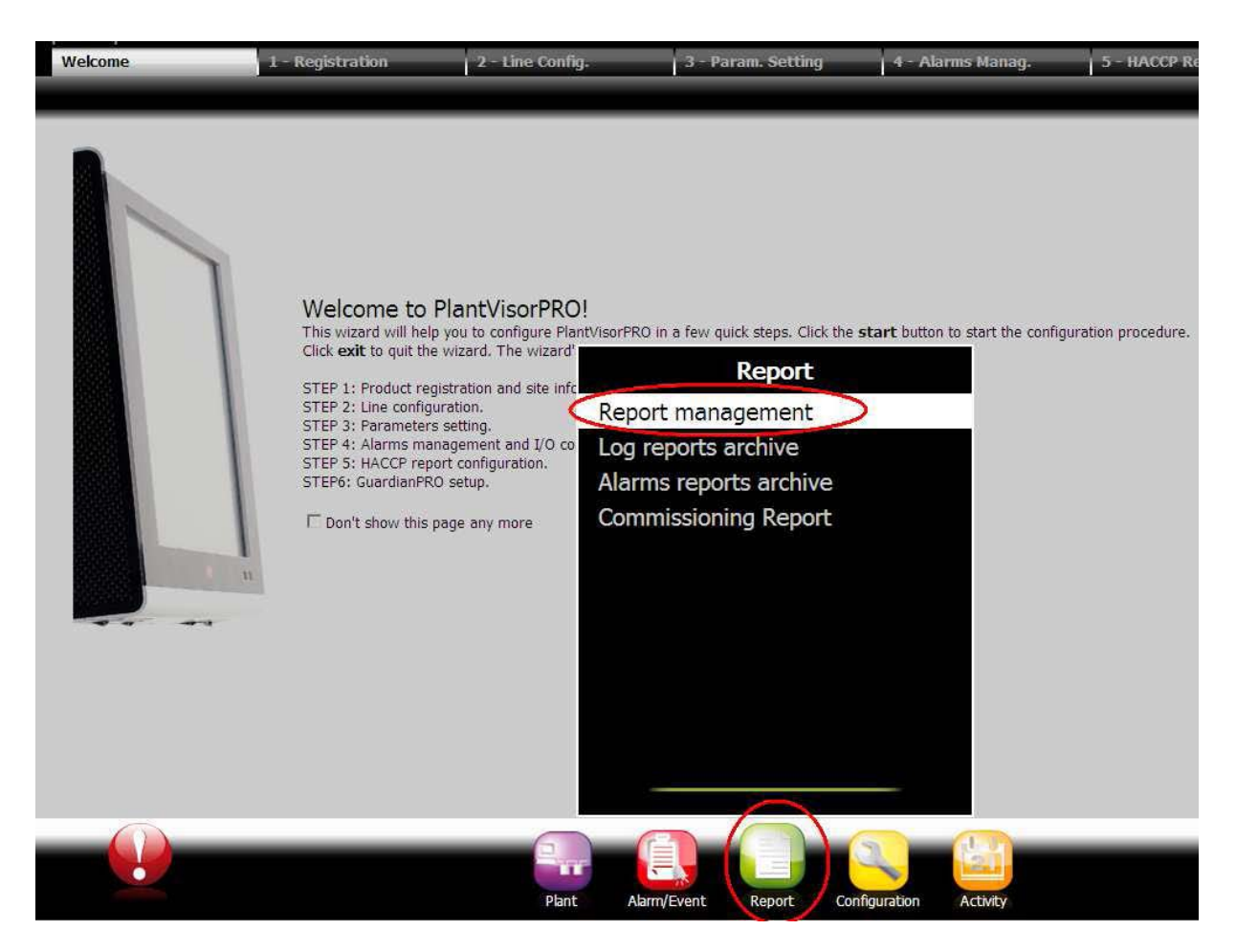

2) Выбрать закладку Settings (Настройки).

Platforms Marketing Unit / Блок коммерческих платформ

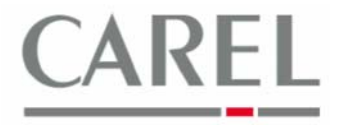

|                                                                                                    | Settings                                                                                 | admin       | PlantVisorPRO | 2011/02/24 | 18:58         | <b>∿?</b> ₿×        |
|----------------------------------------------------------------------------------------------------|------------------------------------------------------------------------------------------|-------------|---------------|------------|---------------|---------------------|
| hapore                                                                                                    | occurgo                                                                                  |             |               |            |               | Add — Delete 🗸 Save |
|                                                                                                    |                                                                                          | Description |               | Туре       | Output format | Variables number    |
|                                                                                                    |                                                                                          |             |               |            |               |                     |
| Name                                                                                                    |                                                                                          |             | Layout        | <b>•</b>   |               |                     |
| Time Interval                                                                                                    | · <b>v</b>                                                                               |             | Frequency     |            |               |                     |
| Насср                                                                                                    |                                                                                          |             | Output format | PDF -      |               |                     |
| Settings<br>© Devices                                                                                                    | C Device Models                                                                          |             | <b>V</b>      |            |               | +                   |
| Devices<br>Internal IO<br>IR 33 - C - 1<br>MFXPRO Step 2 -<br>Energy Meter - Ga<br>Energy Meter - Ga<br>Energy Meter - Ga | 2<br>avazzi CPT DIN - WM14 - 1<br>avazzi CPT DIN - WM14 - 2<br>avazzi CPT DIN - WM14 - 3 |             |               | Variables  |               |                     |

- 3) Ввести имя отчета в поле **Name (Имя)**, выбрать требуемый интервал времени **(Time Interval)**, периодичность **(Frequency)**, выходной формат **(Output format)** и формат отчета **(Layout)**.
- 4) Ввести параметры для включения в отчет, выбрав пункт Devices (Устройства) или Device Models (Модели устройств). Множественный выбор устройств и параметров производится при помощи клавиш ctrl и enter.

Максимальное количество выборок для каждого отчета составляет 40 000, тогда как максимальное количество параметров для каждого отчета составляет 203. Пользователь не может ввести количество параметров или выборок, превышающее данные пределы, и при добавлении/сохранении отчета появляется предупреждение; отчет может быть сохранен только после уменьшения количества выборок/параметров.

- 5) Для добавления отчета щелкнуть на кнопке + Add.
- 6) Для экспорта/печати (Export/Print) отчета в ручном режиме (уже сконфигурированного посредством выполнения предыдущих этапов) выбрать закладку **Report**:

| $\rho V$ |     | 0        |     |          |        |     |     | lucia     | PlantVisorPRO | 2011/05/30 | 14:58     |                     | ø 🗤 ? 🕅 🗙        |
|----------|-----|----------|-----|----------|--------|-----|-----|-----------|---------------|------------|-----------|---------------------|------------------|
| Report   |     | -        |     | Sel      | ttings | -   | -   |           |               |            |           |                     |                  |
|          |     |          |     |          |        |     |     |           |               |            |           |                     | 🗳 Print 💕 Export |
|          | C   | escript) | ion |          |        |     |     |           |               | Туре       | Output fo | rmat Variables numb | er               |
| ۰        | r   | eport    |     |          |        |     |     |           |               | Daily      | F         | PDF 3               |                  |
|          |     |          |     |          |        |     |     |           |               |            |           |                     |                  |
|          |     |          |     |          |        |     |     |           |               |            |           |                     |                  |
|          |     |          |     |          |        |     |     |           |               |            |           |                     |                  |
|          |     |          |     |          |        |     |     |           |               |            |           |                     |                  |
|          |     |          |     |          |        |     |     |           |               |            |           |                     |                  |
|          |     | 2011     | M   | ау       | •      | 30  |     | Frequency | 15 m 💌        |            |           |                     |                  |
|          |     |          |     | 011 M-   |        |     |     |           |               |            |           |                     |                  |
|          |     |          |     | 1011, Ma | יי<br> |     |     |           |               |            |           |                     |                  |
|          | Mon | Tue      | Wed | Thu      | Fri    | Sat | Sun |           |               |            |           |                     |                  |
|          | 25  | 26       | 27  | 28       | 29     | 30  | 1   |           |               |            |           |                     |                  |
|          | 2   | 3        | 4   | 5        | 6      | 7   | 8   |           |               |            |           |                     |                  |
|          | 9   | 10       | 11  | 12       | 13     | 14  | 15  |           |               |            |           |                     |                  |
|          | 16  | 17       | 18  | 19       | 20     | 21  | 22  |           |               |            |           |                     |                  |
|          |     |          |     |          |        |     |     |           |               |            |           |                     |                  |
|          | 23  | 24       | 25  | 26       | 27     | 28  | 29  |           |               |            |           |                     |                  |
|          | 30  | 31       | 1   | 2        | 3      | 4   | 5   |           |               |            |           |                     |                  |

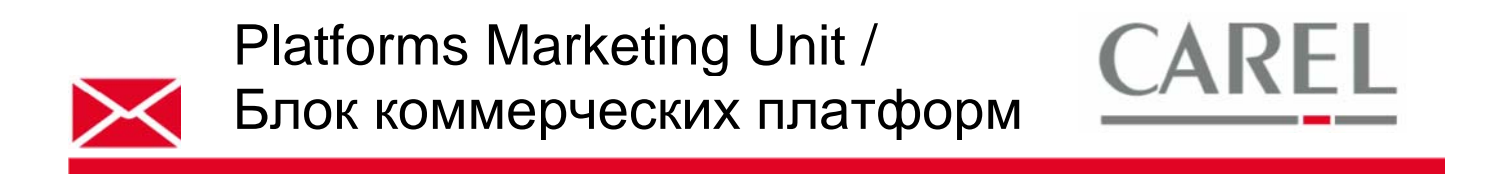

7) Для составления графика **автоматического создания** отчета выбрать **Activity/Activities scheduler** и затем создать действие, выбрав закладку **Report**, **a** затем – имя ранее созданного отчета:

| רס                        |     | lucia Plar | ntVisorPRO | 2011/05/30 | 15:09  | × # ? & @ |  |  |  |
|---------------------------|-----|------------|------------|------------|--------|-----------|--|--|--|
| Fax                       | Sms | E-mail     | Relay      | Variable   | Remote | Report    |  |  |  |
|                           |     |            |            |            |        | V Save    |  |  |  |
| Action: report            |     |            |            |            |        | F         |  |  |  |
| Report                    |     |            |            |            |        |           |  |  |  |
| Ireport                   |     |            |            |            |        |           |  |  |  |
| ✓ Store in report archive |     |            |            |            |        |           |  |  |  |
| Send as email attachmer   | nt  |            |            |            |        |           |  |  |  |

Можно сохранить отчет в архив и/или отправить по электронной почте. Инструкции по автоматической печати отчетов приведены в разделе «Часто задаваемые вопросы, печать твердых копий».

После этого необходимо создать временной диапазон (задав время/день автоматического создания отчетов) и окончательное правило.

Более подробную информацию можно получить в электронном руководстве PlantVisorPRO 2 или связавшись с группой поддержки клиентов Carel (<u>cst @ carel. co</u>m).